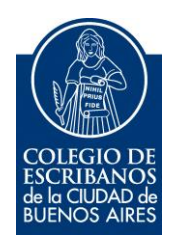

## Validación de Uso Público de una Legalización Remota

Enero 2021

## Validación de Uso Público de una Legalización Remota

A continuación, se detalla el instructivo para validar si un documento notarial ha sido legalizado por el sistema de Legalización Remota del Colegio de Escribanos de la Ciudad de Buenos Aires.

1 – Dentro de la página del Colegio de Escribanos, ingresar al validador de Legalización Remota.

| Verificación de legalización<br>digital                                                                    |  |  |
|----------------------------------------------------------------------------------------------------|--|--|
| Podés verificar cualquier legalización remota solicitada<br>por un escribano de la Ciudad de Buenos Aires. |  |  |
| Ingresar a la verificación                                                                                 |  |  |
|                                                                                                    |  |  |

2 – A continuación, debe colocar los datos para buscar su documento.

Si el documento <u>NO TIENE</u> foja de Legalización Digital, debe colocar el Numero de Legalización Digital, y la Serie y Numero de la Foja Firmada.

| ¿Tiene foja de legalización digital? | Número Legalización Digital |
|--------------------------------------|-----------------------------|
| NO V                                 | 210115000001                |
| Serie Foja Firmada                   | Número Foja Firmada         |
| Ν                                    | 999999999                   |
|                                      | Q Buscar Legalización       |

Si el documento <u>TIENE</u>foja de Legalización Digital, debe colocar Número y Serie de la Foja de Legalización Remota, y Número y Serie de la Foja Firmada.

| ¿Tiene foja de legalización digital? | Serie Legalización  | Número Legalización   |
|--------------------------------------|---------------------|-----------------------|
| SI 🗸                                 | D                   | 12345677              |
| Serie Foja Firmada                   | Número Foja Firmada |                       |
| Ν                                    | 13438473            |                       |
|                                      |                     | Q Buscar Legalización |

## Validación de Uso Público de una Legalización Remota

La Serie y el Numero de la Foja se encuentran en el margen superior derecho de cada foja.

Ejemplo Número de Legalización Digital (Sin Foja): 21011500001

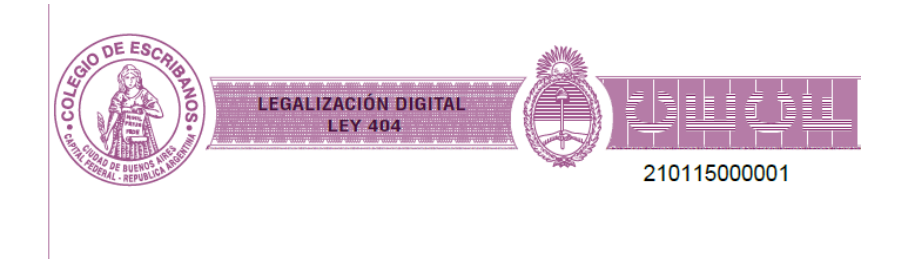

Ejemplo Foja de Legalización Digital: SERIE D – Número 01234558

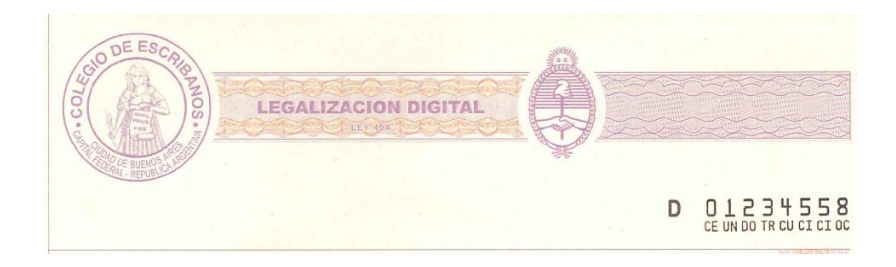

Ejemplo Foja de Actuación Notarial: SERIE N – Número 0244XXXX

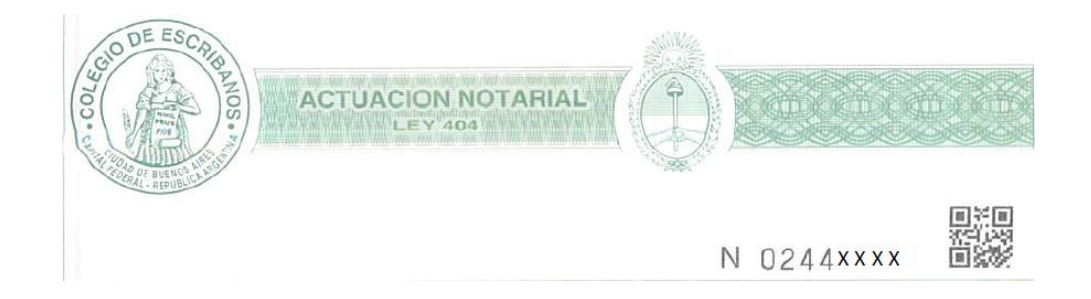

3 – Si el resultado es positivo, el sistema arrojará el siguiente mensaje. Asimismo, se podrá descargar el documento legalizado y el documento original y consultar en la Base Nacional de Legalizaciones:

| Resultado de la Consulta                     |                    |  |  |
|----------------------------------------------|--------------------|--|--|
| CLegalización Encontrada                     |                    |  |  |
| 🖻 Documento Legalizado                       | Documento Original |  |  |
| D-210115000001                               | Foja N-99999999    |  |  |
| Consultar en Base Nacional de Legalizaciones |                    |  |  |

4 – Si el resultado es negativo, el sistema arrojará el siguiente mensaje:

🛕 Los datos ingresados no corresponden a una legalización válida